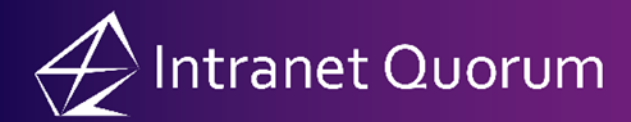

## **Using IQ5 Tiles**

Market: House, Senate

**Description:** These instructions teach users how to access, view, add, or customize **IQ5 Tiles** in the **Home Application**.

Click the following link(s) to be brought directly to the subtopic:

Customizing a Tile

Hiding a Tile

## Adding IQ5 Tiles

- **1.** Navigate to the **Home** application.
- 2. Scroll to the bottom of the page and click the Add Tile(s) button.

| $\equiv \cancel{2}$ | All Contacts                                                                                                    |                                                                                                    |                                                                                                    | 0 |
|---------------------|----------------------------------------------------------------------------------------------------|----------------------------------------------------------------------------------------------------|----------------------------------------------------------------------------------------------------|---|
|                     | Contacts Search [at 10/20/2023 1:17:16 PM]<br>Contacts - 1 days ago<br>Contacts - 1 days ago<br>Contacts Search [at 10/27/2023 1:19:17 PM]<br>Contacts - 4 days ago<br>Contacts - 4 days ago<br>Messages Search [at 10/25/2023 1:33:10 PM]<br>Messages - 6 days ago<br>All Searches →                                    | Oct         Bella Strom           25         Bella Strom           1-Highest         Please refer to whatever email about guidance on navigating the shutdown when communicating with constituents.           1 of 5         Image: Strome structure structure stru | <ul> <li>Casework for John Quorum<br/>On 09/28/2023 12:05 PM</li> <li>Casework for Mr. Johnny C. Bravo<br/>On 08/10/2023 12:00 AM</li> <li>Casework for Captain Adam Corcoran<br/>On 06/08/2023 11:00 AM</li> <li>Flag Request (Web - Pay.gov) for April<br/>On 04/27/2023 2:00 PM</li> </ul> |   |
|                     | My Services - Alerts - Within 14 days<br>S Alert Past Due Services<br>Casework for John Quorum<br>On 09/28/2022 12:05 PM<br>Casework for Mr. Johnny C. Bravo<br>On 08/10/2023 12:00 AM<br>Casework for Captain Adam Corcoran<br>On 06/08/2023 11:00 AM<br>Flag Request (Web - Paygov) for April<br>On 04/27/2023 2:00 PM | Add Tile(s)                                                                                                    |                                                                                                    |   |

**3.** Select the Tile you wish to add and click **Submit**.

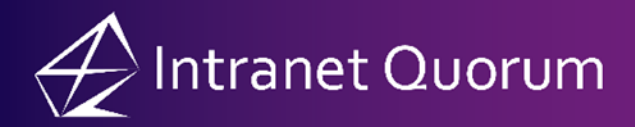

| Tile Options             | × |
|--------------------------|---|
| Q Search Tile By Name    | Y |
| Search the by Name       | ~ |
| Active Batches           |   |
| □ All Incoming           |   |
| □eNewsLetter             |   |
| □ My Due Services - Copy |   |
| □ New Subscribers        |   |
| Reset To Original Layout |   |
|                          |   |
|                          |   |
|                          |   |
|                          |   |
|                          | 1 |

## Customizing a Tile

**1.** Select the edit icon in the upper right of the IQ5 Tile you wish to customize.

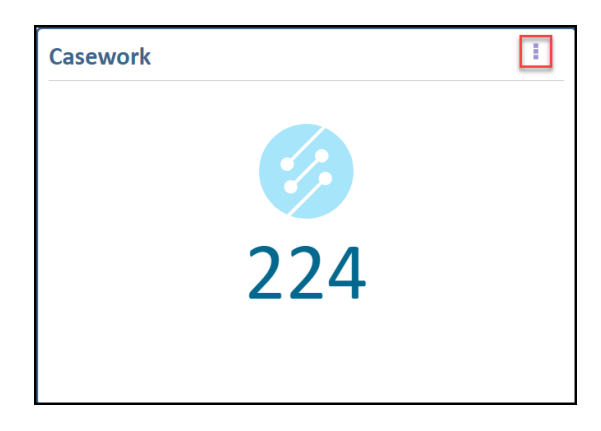

2. A set of attributes is displayed. Modify as needed, then click Apply Settings.

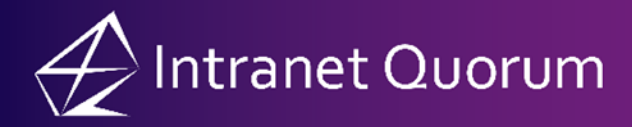

| Service Options                      |                     |  |  |  |  |  |
|--------------------------------------|---------------------|--|--|--|--|--|
| Queued/Assigned To<br>Template       | All ~<br>Casework ~ |  |  |  |  |  |
| Group By<br>Hide Tile Apply Settings | <u> </u>            |  |  |  |  |  |
| 224                                  |                     |  |  |  |  |  |
|                                      |                     |  |  |  |  |  |

## Hiding a Tile

**1.** Select the edit icon in the upper right of the IQ5 Tile you wish to hide.

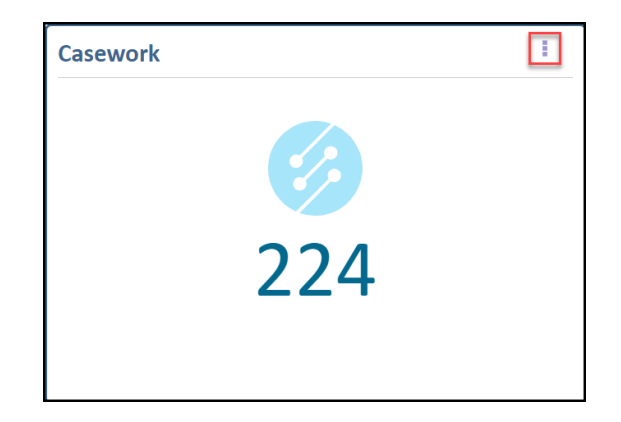

2. Click Hide Tile.

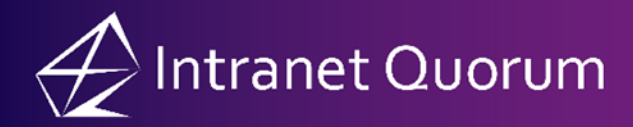

| Service Options          |          | × |  |  |  |  |  |
|--------------------------|----------|---|--|--|--|--|--|
| Queued/Assigned To       | All      | ~ |  |  |  |  |  |
| Template                 | Casework | ~ |  |  |  |  |  |
| Group By                 |          | ~ |  |  |  |  |  |
| Hide Tile Apply Settings |          |   |  |  |  |  |  |
| 224                      |          |   |  |  |  |  |  |